## Setting up two-factor authentification (2FA)

The process will be shown using Cisco AnyConnect as an example:

| Sisco AnyConnect Login |                                                                                                    | - 0                | × |
|------------------------|----------------------------------------------------------------------------------------------------|--------------------|---|
| Cisco AnyConnect Login | <section-header><section-header><section-header><section-header><section-header><section-header><section-header><text><text></text></text></section-header></section-header></section-header></section-header></section-header></section-header></section-header> |                    | × |
|                        | Nutzungsbedingungen Datenschutz & Cookies                                                                                                    | Haftungsausschluss |   |

There are four authentication methods, which are described below. You can use more than one method, and you can also adjust these after the initial setup.

1. You can choose to use an Authentifizierungs-App (authenticator app), for example the Microsoft Authenticator App:

| 🔞 Cisco AnyConnect Login                                                                                                   | -     |    | × |
|----------------------------------------------------------------------------------------------------|-------|----|---|
| Microsoft                                                                                                    |       |    |   |
| Zusätzliche Sicherheitsüberprüfung                                                                                         |       |    |   |
| Sichern Sie Ihr Konto durch Hinzufügen von Telefonüberprüfung zu Ihrem Kennwort. Video zum Absichern Ihres Kontos anzeigen |       |    |   |
| Schritt 1: Auf welchem Weg sollen wir Sie kontaktieren?                                                                    |       |    |   |
|                                                                                                    |       |    |   |
| Wie mächten Sie die mobile App verwenden? O Benachrichtigungen zur Überprüfung empfangen                                   |       |    |   |
| O Prüfcode verwenden                                                                                                    |       |    |   |
| Um diese Überprüfungsmethoden zu verwenden, müssen Sie die Microsoft Authenticator-App einrichten.                         |       |    |   |
| Einrichten Konfigurieren Sie die mobile App.                                                                               |       |    |   |
|                                                                                                    | Weite | er |   |
|                                                                                                    |       |    |   |
| ©2022 Microsoft Rechtliche Hinweise   Datenschutz                                                                          |       |    |   |

Click "Konfigurieren Sie die mobile App" (configure the mobile app) and install the Microsoft authenticator app.

Add an account in the app, and select "Business, school or uni account".

## Scan the QR code or enter the code shown on your computer. Follow the instructions in the app.

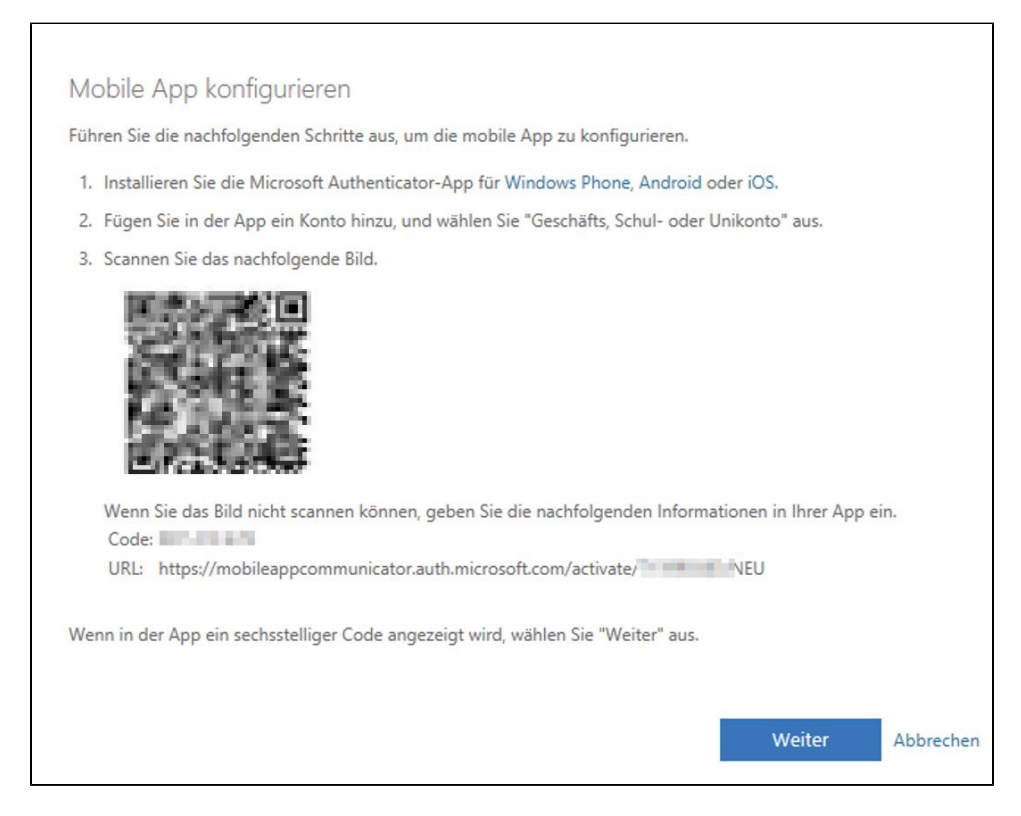

## Select "Prüfcode verwenden" (use verification code) and click "Weiter" (continue)

| ) Cisco AnyConnect Login                                                                                                    | -    |    | × |
|----------------------------------------------------------------------------------------------------|------|----|---|
| Microsoft                                                                                                    |      |    |   |
| Zusätzliche Sicherheitsüberprüfung                                                                                                    |      |    |   |
| Sichern Sie Ihr Konto durch Hinzufügen von Telefonüberprüfung zu Ihrem Kennwort. Video zum Absichern Ihres Kontos anzeigen                                                            |      |    |   |
| Schritt 1: Auf welchem Weg sollen wir Sie kontaktieren?                                                                                                    |      |    |   |
| Wie möchten Sie die mobile App verwenden?<br>O Benachrichtigungen zur Überprüfung empfangen                                                                                           |      |    |   |
| Prüfcode verwenden                                                                                                    |      |    |   |
| Um diese Uberprüfungsmethoden zu verwenden, müssen Sie die Microsoft Authenticator-App einrichten. Einrichten Die mobile App wurde für Benachrichtigungen und Prüfcodes konfiguriert. |      |    |   |
|                                                                                                    | Weit | er |   |
|                                                                                                    |      |    |   |
| ©2022 Microsoft Rechtliche Hinweise   Datenschutz                                                                                                    |      |    |   |

Enter the code in the box provided.

| 🔞 Cisco AnyConnect Login                                                                                         |            |          |    | × |
|----------------------------------------------------------------------------------------------------|------------|----------|----|---|
| Microsoft                                                                                                    |            |          |    |   |
| Zusätzliche Sicherheitsüberprüfung                                                                               |            |          |    |   |
| Sichern Sie Ihr Konto durch Hinzufügen von Telefonüberprüfung zu Ihrem Kennwort. Video zum Absichern Ihres Konto | s anzeigen |          |    |   |
| Schritt 2: Geben Sie den Prüfcode aus der mobilen App ein                                                        |            |          |    |   |
| Geben Sie den in der App angezeigten Prüfcode ein                                                                |            |          |    |   |
| 009613 ×                                                                                                    |            |          |    |   |
|                                                                                                    |            |          |    |   |
|                                                                                                    |            |          |    |   |
|                                                                                                    |            |          |    |   |
|                                                                                                    | Abbrechen  | Überprüf | en |   |
|                                                                                                    |            |          |    |   |
|                                                                                                    |            |          |    |   |
|                                                                                                    |            |          |    |   |
| ©2022 Microsoft Rechtliche Hinweise   Datenschutz                                                                |            |          |    |   |
|                                                                                                    |            |          |    |   |
|                                                                                                    |            |          |    |   |
|                                                                                                    |            |          |    |   |

Enter your telephone number, in case you lose access to the app.

| Sisco AnyConnect Login                                                                                                    | -     |   | × |
|----------------------------------------------------------------------------------------------------|-------|---|---|
|                                                                                                    |       |   |   |
| Zusätzliche Sicherheitsüberprüfung                                                                                         |       |   |   |
| Sichern Sie Ihr Konto durch Hinzufügen von Telefonüberprüfung zu Ihrem Kennwort. Video zum Absichern Ihres Kontos anzeigen |       |   |   |
| Schritt 3: Für den Fall, dass Sie den Zugriff auf Ihre mobile App verlieren                                                |       |   |   |
|                                                                                                    |       |   |   |
|                                                                                                    |       |   |   |
|                                                                                                    | Ferti | g |   |
| Ihre Telefonnummern werden nur zur Sicherheitsüberprüfung verwendet. Es fallen Standardgebühren für Gespräche und SMS an.  |       |   |   |
|                                                                                                    |       |   |   |
| ©2022 Microsoft Rechtliche Hinweise   Datenschutz                                                                          |       |   |   |

2. Authentication method Code per SMS/Rückruf (receive the code via SMS or via telephone call):

Enter your telephone number in the box, selecting the correct area code for your telephone number. Select either *Rückruf* (return call) or *Code per SMS an mich senden* (send the code as SMS)

| S Cisco AnyConnect Login                                                                                                    | _3    |   | ×   |
|----------------------------------------------------------------------------------------------------|-------|---|-----|
| Microsoft                                                                                                    |       |   |     |
| Zusätzliche Sicherheitsüberprüfung<br>Sichern Sie Ihr Konto durch Hinzufügen von Telefonüberprüfung zu Ihrem Kennwort. Video zum Absichern Ihres Kontos anzeigen                                                                                                    |       |   |     |
| Schritt 1: Auf welchem Weg sollen wir Sie kontaktieren?                                                                                                    |       |   |     |
| Ihr Land/Ihre Region auswählen 🔽                                                                                                    |       |   |     |
| Methode         O       Code per SMS an mich senden         Image: SMS and SMS and |       |   |     |
| Ihre Telefonnummern werden nur zur Sicherheitsüberprüfung verwendet. Es fallen Standardgebühren für Gespräche und SMS an.                                                                                                    | Weite | r |     |
| ©2022 Microsoft Rechtliche Hinweise   Datenschutz                                                                                                    |       |   |     |
|                                                                                                    | 202   |   | ~ 4 |
| Cisco AnyConnect Login     Microsoft                                                                                                    |       |   | ×   |
| Zusätzliche Sicherheitsüberprüfung                                                                                                    |       |   |     |
| Sichern Sie Ihr Konto durch Hinzufügen von Telefonüberprüfung zu Ihrem Kennwort. Video zum Absichern Ihres Kontos anzeigen                                                                                                    |       |   |     |

| uthentifizierungstelefon | $\sim$                         |                               |                           |                 |        |
|--------------------------|--------------------------------|-------------------------------|---------------------------|-----------------|--------|
| eutschland (+49)         | ✔ 151                          | ×                             |                           |                 |        |
| Methode                  |                                |                               |                           |                 |        |
| Code per SMS an mic      | h senden                       |                               |                           |                 |        |
| O Rückruf                |                                |                               |                           |                 |        |
|                          |                                |                               |                           |                 |        |
|                          |                                |                               |                           |                 | Weiter |
| e Telefonnummern werde   | n nur zur Sicherheitsüberprüft | ung verwendet. Es fallen Star | ndardgebühren für Gespräc | the und SMS an. |        |
|                          |                                | 3                             |                           |                 |        |

Enter the code that you receive in the box provided.

| 🕐 Cisco AnyConnect Login                                                                                                    | 12 <u>—</u> 21 |   | × |
|----------------------------------------------------------------------------------------------------|----------------|---|---|
| Microsoft                                                                                                    |                |   |   |
|                                                                                                    |                |   |   |
|                                                                                                    |                |   |   |
| Zusätzliche Sicherheitsüberprüfung                                                                                                    |                |   |   |
|                                                                                                    |                |   |   |
|                                                                                                    |                |   |   |
| Sichern Sie Ihr Konto durch Hinzufügen von Telefonüberprüfung zu Ihrem Kennwort. Video zum Absichern Ihres Kontos anzeigen                                                                                                    |                |   |   |
| Schritt 2: Wir haben eine Tevtnachricht an die Telefonnummer + 49 151                                                                                                    |                |   |   |
| Wan Sie des Drüfende arbeiten behan oskan Sie ihn hier ein                                                                                                    |                |   |   |
|                                                                                                    |                |   |   |
| 494075                                                                                                    |                |   |   |
|                                                                                                    |                |   |   |
|                                                                                                    |                |   |   |
|                                                                                                    |                |   |   |
|                                                                                                    |                |   |   |
| Abbrechen                                                                                                    | Überprüfer     | 1 |   |
|                                                                                                    |                | 1 |   |
|                                                                                                    |                |   |   |
|                                                                                                    |                |   |   |
|                                                                                                    |                |   |   |
| ©2022 Microsoft Rechtliche Hinweise   Datenschutz                                                                                                    |                |   |   |
|                                                                                                    |                |   |   |
|                                                                                                    |                |   |   |
|                                                                                                    |                |   |   |
| S Cisco AnyConnect Login                                                                                                    |                |   | × |
| Cisco AnyConnect Login  Microsoft                                                                                                    | -              |   | × |
| <ul> <li>© Cisco AnyConnect Login</li> <li>Microsoft</li> </ul>                                                                                                    |                |   | × |
| ♥ Cisco AnyConnect Login ■ Microsoft Zusätzliche Sicherheitsrüberprüfung                                                                                                    | ~              |   | × |
| <ul> <li>♥ Cisco AnyConnect Login</li> <li>■ Microsoft</li> <li>Zusätzliche Sicherheitsüberprüfung</li> </ul>                                                                                                    |                |   | × |
| Sisco AnyConnect Login ■ Microsoft Zusätzliche Sicherheitsüberprüfung                                                                                                    | -              |   | × |
| <ul> <li>Cisco AnyConnect Login</li> <li>Microsoft</li> <li>Zusätzliche Sicherheitsüberprüfung</li> <li>Sichern Sie Ihr Konto durch Hinzufügen von Telefonüberprüfung zu Ihrem Kennwort. Video zum Absichern Ihres Kontos anzeigen</li> </ul>                                                                                                    | ~              |   | × |
| <ul> <li>© Cisco AnyConnect Login</li> <li>Microsoft</li> <li>Zusätzliche Sicherheitsüberprüfung</li> <li>Sichern Sie Ihr Konto durch Hinzufügen von Telefonüberprüfung zu Ihrem Kennwort. Video zum Absichern Ihres Kontos anzeigen</li> </ul>                                                                                                    |                |   | × |
| <ul> <li>Cisco AnyConnect Login</li> <li>Microsoft</li> <li>Zusätzliche Sicherheitsüberprüfung</li> <li>Sichern Sie Ihr Konto durch Hinzufügen von Telefonüberprüfung zu Ihrem Kennwort. Video zum Absichern Ihres Kontos anzeigen</li> <li>Schritt 2: Wir haben eine Textnachricht an die Telefonnummer +49 151</li> </ul>                                                       | ~              |   | × |
| Sichern Sie Ihr Konto durch Hinzufügen von Telefonüberprüfung zu Ihrem Kennwort. Video zum Absichern Ihres Kontos anzeigen          Schritt 2: Wir haben eine Textnachricht an die Telefonnummer +49 151       gesendet         Überprüfung erfolgreich!                                                                                                    | -              |   | × |
| <ul> <li>Cisco AnyConnect Login</li> <li>Microsoft</li> <li>Zusätzliche Sicherheitsüberprüfung</li> <li>Sichern Sie Ihr Konto durch Hinzufügen von Telefonüberprüfung zu Ihrem Kennwort. Video zum Absichern Ihres Kontos anzeigen</li> <li>Schritt 2: Wir haben eine Textnachricht an die Telefonnummer +49 151 gesendet</li> <li>Überprüfung erfolgreich!</li> </ul>            |                |   | × |
| Sichern Sie Ihr Konto durch Hinzufügen von Telefonüberprüfung zu Ihrem Kennwort. Video zum Absichern Ihres Kontos anzeigen Schritt 2: Wir haben eine Textnachricht an die Telefonnummer +49 151 gesendet Überprüfung erfolgreich!                                                                                                    | ~              |   | × |
| <ul> <li>© Cisco AnyConnect Login</li> <li>Microsoft</li> <li>Zusätzliche Sicherheitsüberprüfung</li> <li>Sichern Sie Ihr Konto durch Hinzufügen von Telefonüberprüfung zu Ihrem Kennwort. Video zum Absichern Ihres Kontos anzeigen</li> <li>Schritt 2: Wir haben eine Textnachricht an die Telefonnummer +49 151</li> <li>gesendet</li> <li>Überprüfung erfolgreich!</li> </ul> | -              |   | × |
| <ul> <li>Cisco AnyConnect Login</li> <li>Microsoft</li> <li>Zusätzliche Sicherheitsüberprüfung</li> <li>Sichern Sie Ihr Konto durch Hinzufügen von Telefonüberprüfung zu Ihrem Kennwort. Video zum Absichern Ihres Kontos anzeigen</li> <li>Schritt 2: Wir haben eine Textnachricht an die Telefonnummer +49 151</li> <li>gesendet</li> <li>Überprüfung erfolgreich!</li> </ul>   |                |   | × |
| <ul> <li>Cisco AnyConnect Login</li> <li>Microsoft</li> <li>Zusätzliche Sicherheitsüberprüfung</li> <li>Sichern Sie Ihr Konto durch Hinzufügen von Telefonüberprüfung zu Ihrem Kennwort. Video zum Absichern Ihres Kontos anzeigen</li> <li>Schritt 2: Wir haben eine Textnachricht an die Telefonnummer +49 151</li> <li>überprüfung erfolgreich!</li> </ul>                     |                |   | × |
| <ul> <li>Cisco AnyConnect Login</li> <li>Microsoft</li> <li>Zusätzliche Sicherheitsüberprüfung</li> <li>Sichern Sie Ihr Konto durch Hinzufügen von Telefonüberprüfung zu Ihrem Kennwort. Video zum Absichern Ihres Kontos anzeigen</li> <li>Schritt 2: Wir haben eine Textnachricht an die Telefonnummer +49 151</li> <li>gesendet</li> <li>Überprüfung erfolgreich!</li> </ul>   |                |   | × |
| <ul> <li>Cisco AnyConnect Login</li> <li>Microsoft</li> <li>Zusätzliche Sicherheitsüberprüfung</li> <li>Sichern Sie Ihr Konto durch Hinzufügen von Telefonüberprüfung zu Ihrem Kennwort. Video zum Absichern Ihres Kontos anzeigen</li> <li>Schritt 2: Wir haben eine Textnachricht an die Telefonnummer +49 151</li> <li>gesendet</li> <li>Überprüfung erfolgreich!</li> </ul>   | Ferti          | 9 | × |
| <ul> <li>Cisco AnyConnect Login</li> <li>Microsoft</li> <li>Zusätzliche Sicherheitsüberprüfung</li> <li>Sichern Sie Ihr Konto durch Hinzufügen von Telefonüberprüfung zu Ihrem Kennwort. Video zum Absichern Ihres Kontos anzeigen</li> <li>Schritt 2: Wir haben eine Textnachricht an die Telefonnummer +49 151</li> <li>gesendet</li> <li>Überprüfung erfolgreich!</li> </ul>   | Ferti          | 9 | × |
| <ul> <li>Cisco AnyConnect Login</li> <li>Microsoft</li> <li>Zusätzliche Sicherheitsüberprüfung</li> <li>Sichern Sie Ihr Konto durch Hinzufügen von Telefonüberprüfung zu Ihrem Kennwort. Video zum Absichern Ihres Kontos anzeigen</li> <li>Schritt 2: Wir haben eine Textnachricht an die Telefonnummer +49 151</li> <li>gesendet</li> <li>Überprüfung erfolgreich!</li> </ul>   | Ferti          | g | × |
| <ul> <li>Cisco AnyConnect Login</li> <li>Microadt</li> <li>Zusätzliche Sicherheitsüberprüfung</li> <li>Sichern Sie Ihr Konto durch Hinzufügen von Telefonüberprüfung zu Ihrem Kennwort. Video zum Absichern Ihres Kontos anzeigen</li> <li>Schritt 2: Wir haben eine Textnachricht an die Telefonnummer +49 151</li> <li>gesendet</li> <li>Überprüfung erfolgreich!</li> </ul>    | Ferti          | 9 | × |
| Cisco AnyConnect Login Microsoft Zusätzliche Sicherheitsüberprüfung Sichern Sie Ihr Konto durch Hinzufügen von Telefonüberprüfung zu Ihrem Kennwort. Video zum Absichern Ihres Kontos anzeigen Schritt 2: Wir haben eine Textnachricht an die Telefonnummer +49 151 Gesendet Überprüfung erfolgreich!                                                                             | Ferti          | g | × |

3. Authentication method *Sicherheitsschlüssels* (*YubiKey*) (token, security key). For university staff only (employees and professors). If you wish to use this method, please apply using the form in the customer portal.

Students and teaching staff (Lehrbeauftragte) can use this option if they provide their own security key.

4. Authentication method *geschäftliche Telefonnummer* (work phone numer). For university staff only (employees and professors).

You can choose to receive a telephone call to your work phone as the second factor.

If you are working from home, however, this requires setting up your work phone calls to be redirected to your private number. If you use the telephone service over MS teams, this option does not make sense, as 2FA will soon be required for MS Teams.

After the security check, you can confirm your identity. Here is an example (using the SMS code):

## Select "SMS an...":

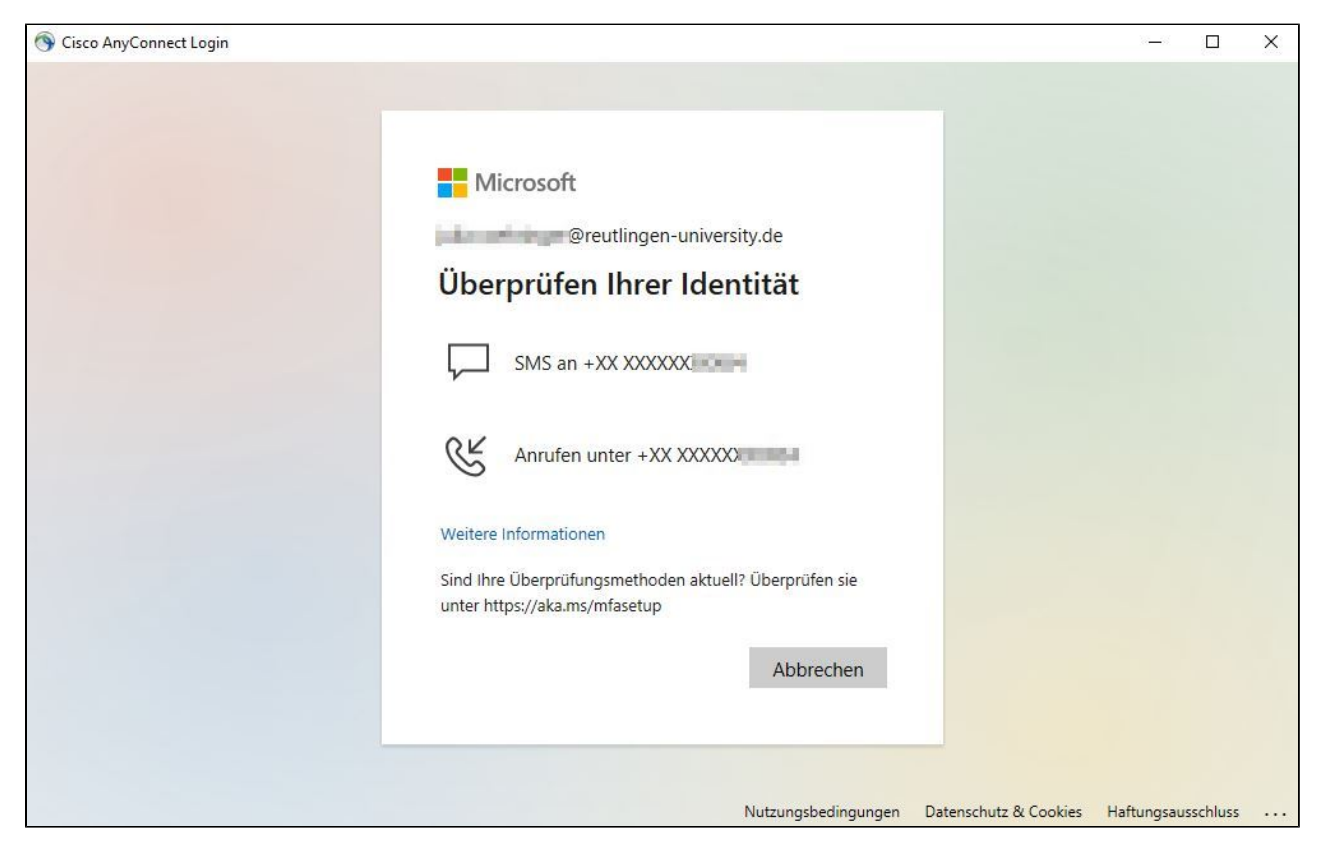

Enter the code and click "Überprüfen" to check the code's validity:

| S Cisco AnyConnect Login |                                                                                                    | -         |         | × |
|--------------------------|----------------------------------------------------------------------------------------------------|-----------|---------|---|
|                          |                                                                                                    |           |         |   |
|                          |                                                                                                    |           |         |   |
|                          |                                                                                                    |           |         |   |
|                          | Microsoft                                                                                                    |           |         |   |
|                          | @reutlingen-university.de                                                                                       |           |         |   |
|                          | Code eingeben                                                                                                   |           |         |   |
|                          | Wir haben unter +XX XXXXXXX eine SMS<br>an Ihr Telefon gesendet. Geben Sie den Code<br>ein, um sich anzumelden. |           |         |   |
|                          | 291181 ×                                                                                                    |           |         |   |
|                          | Treten Probleme auf? Auf andere Weise anmelden                                                                  |           |         |   |
|                          | Weitere Informationen                                                                                           |           |         |   |
|                          | Überprüfen                                                                                                    |           |         |   |
|                          |                                                                                                    |           |         |   |
|                          |                                                                                                    |           |         |   |
|                          | Nutzungsbedingungen Datenschutz & Cookies Ha                                                                    | ftungsaus | schluss |   |

Select whether you want to remain logged in:

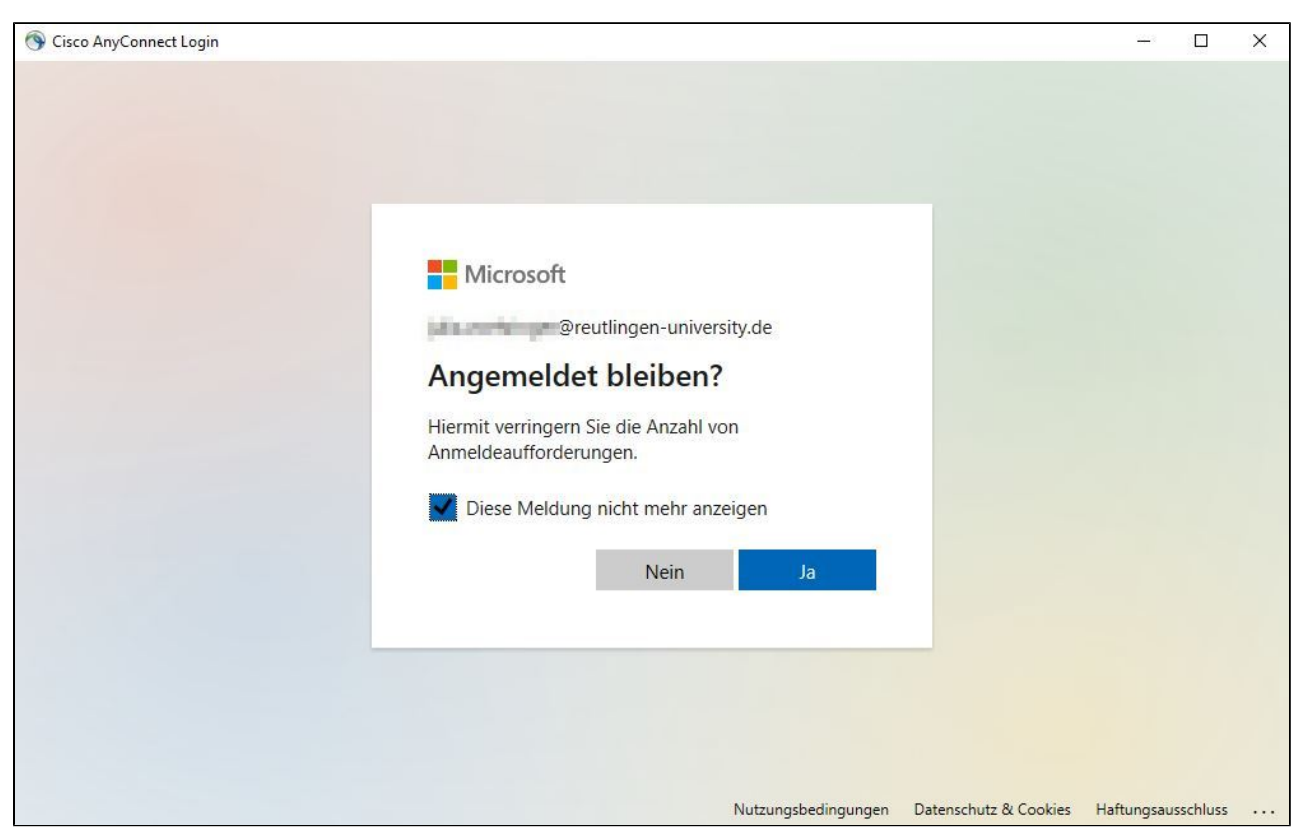